## yoga somos todos.org

## INSTRUCTIVO PARA REGISTRO Membresía Gratuita

1) Ingresa a la página de internet <u>http://yogasomostodos.org</u> con tu mouse (ratón) baja la página hasta donde veas:

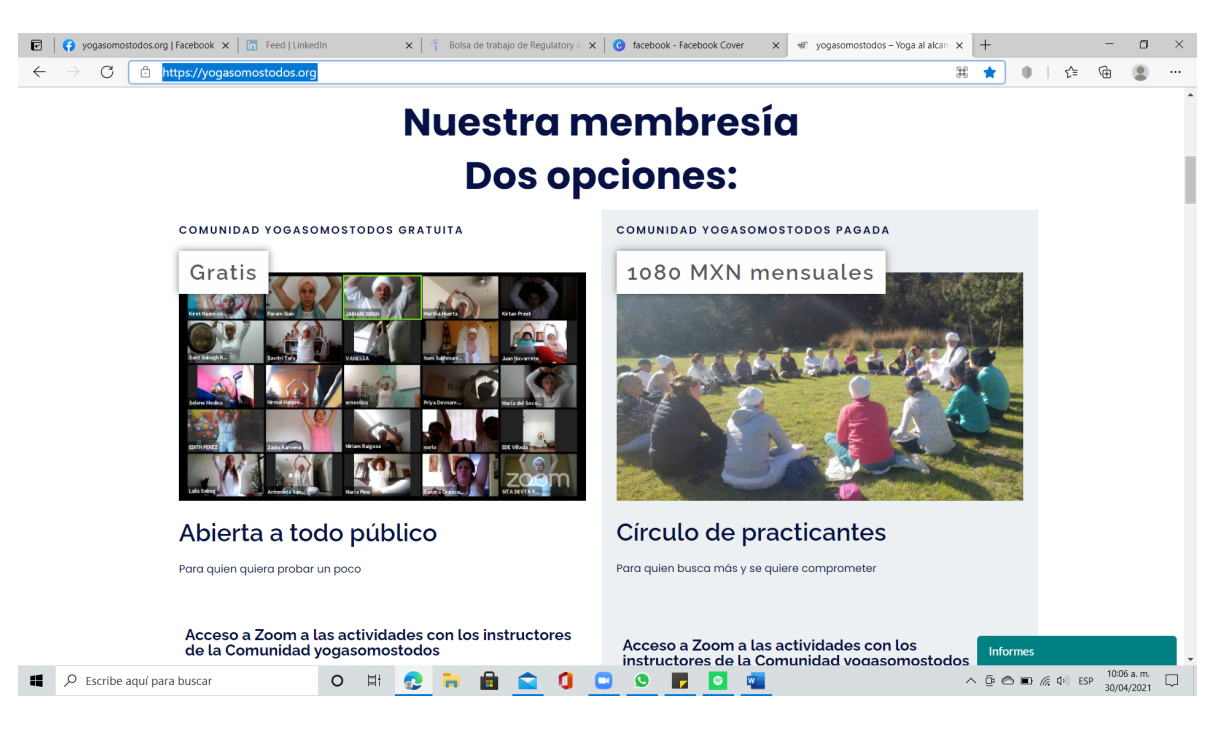

2) Selecciona en donde indica "Más información y registro"

| 🖻 😽 yogasomostodos.org   Facebook x   🔚 Feed   Linkedin x   🕆 Bolsa de trabajo de Regulatory : x | ⓒ facebook - Facebook Cover x ≪ yogasomostodos - Yoga al alcan x + — □ ×               |
|--------------------------------------------------------------------------------------------------|----------------------------------------------------------------------------------------|
| ← → C 🗈 https://yogasomostodos.org                                                               | ₩ 🖈 🌒   👍 🚇 …                                                                          |
| Abierta a todo público                                                                           | Círculo de practicantes                                                                |
| Para quien quiera probar un poco                                                                 | Para quien busca más y se quiere comprometer                                           |
| Acceso a Zoom a las actividades con los instructores<br>de la Comunidad yogasomostodos           | Acceso a Zoom a las actividades con los<br>instructores de la Comunidad yogasomostodos |
| Meditación diaria 9:00 pm                                                                        | St Meditación diaria 9:00 pm                                                           |
| Sadhana acuariano 1 vez a la semana los jueves                                                   | Sadhana acuariano 1 vez a la semana los jueves                                         |
| A Sadhana de Ek Ong Kaar largo 2 horas y media, primer jueves del<br>mes                         | Sadhana de Ek Ong Kaar largo 2 horas y media, primer jueves del                        |
| f Acceso a un grupo privado de Facebook                                                          | f Acceso a un grupo privado de Facebook                                                |
| Recordatorios de programas del maestro<br>Jai Hari Singh                                         | Recordatorios de programas del maestro<br>Jai Hari Singh                               |
| ② DesahógateYa                                                                                   | @ DeschógsteVg                                                                         |
| f Conversaciones hacia un mundo mejor                                                            | Conversaciones bacia un mundo meior                                                    |
| #YogaParaPrincipiantes                                                                           | #YogaParaPrincipiantes                                                                 |
| Más información y registro                                                                       | +                                                                                      |
| https://www.second.thdos.com/autors/mambrasia.uwwscom/second/second/life/                        | Actividades exclusivas                                                                 |
| 📲 🔎 Escribe aquí para buscar O 🛱 😥 🛼 🚔 😭 🥤                                                       | 🖞 📭 🔽 🔍 🚾 💆 🔨 🛱 🏧 🖓 ESP 2004.0001                                                      |

3) Da click en "Register an Account", recuadro verde lado derecho. El recuadro blanco del lado izquierdo es cuando ya hayas estado registrado y cuentes con una contraseña ya salvada.

| ¿Eres nuevo?             |  |  |  |  |  |  |                     |
|--------------------------|--|--|--|--|--|--|---------------------|
| Regístrate aquí,         |  |  |  |  |  |  |                     |
| primero. Recibirás un    |  |  |  |  |  |  |                     |
| '<br>correo de WordPress |  |  |  |  |  |  |                     |
| para que confirmes el    |  |  |  |  |  |  |                     |
| registro y bagas upa     |  |  |  |  |  |  |                     |
| clave a tu gusto.        |  |  |  |  |  |  |                     |
|                          |  |  |  |  |  |  | Register an Account |
|                          |  |  |  |  |  |  |                     |

- 4) Vas a recibir un email de WordPress en donde te darán dos ligas de internet. NOTA IMPORTANTE: revisa tu bandeja de correos no deseados (spam), puede estar ahí.
  - a. La primera liga será para cambiar tu contraseña, está debes resguardarla, así que te recomendamos la escribas en algún lugar donde puedas buscarla posteriormente.
  - b. La segunda liga será utilizada para dar acceso a tu perfil en la página de yogasomostodos.org

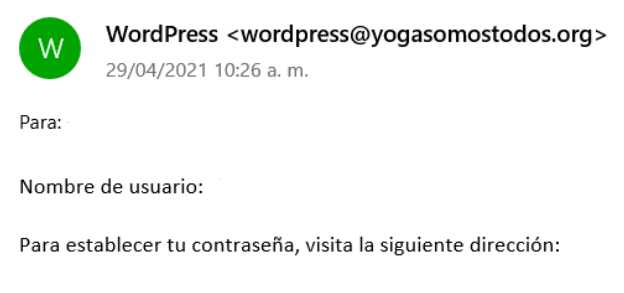

[yogasomostodos] Datos de acceso

https://yogasomostodos.org/wp-login.php?action=rp&key=tgcWJN8VGLnBy9oVvdDv&login=.

https://yogasomostodos.org/wp-login.php

5) Una vez registrada la contraseña, recibirás un segundo email de Word Press, dándote la bienvenida y enviándote las ligas de Zoom para el Sadhana Acuariano, Enk ong Kar largo y las meditaciones a las 9pm.

NOTA IMPORTANTE: revisa tu bandeja de correos no deseados, el email puede estar direccionado ahí.

\* Cuarentena meditación, diariamente a las 9:00 pm

LINK NUEVO - Haz click para unirte: https://us02web.zoom.us/j/

ID de reunión:

Código de acceso:

Sadhana Semanal, jueves 04:30 AM - 07:00 AM. El primer jueves de cada mes haremos el Ek Ong Kar largo

Haz click para unirte: https://zoom.us/j/

ID de reunión:

Código de acceso:

\*\*Actividades con el maestro Jai Hari Singh\*\*

\* Conversaciones para un mundo mejor en Facebook Live de yogasomostodos miércoles 8 pm (https://www.facebook.com/yogasomostodos)

\* Yoga para principiantes en youtube (<u>https://youtube.com/playlist?list=PLMpCGVP-yTviOpFdfDqjfEEqq1q6iN7L6</u>)

\* DesahógateYa en Instagram Live de yogasomostodos viernes 8pm (https://www.instagram.com/yogasomostodos/)

6) En caso, que se haya borrado tu email, puedes acceder a las ligas desde el portal de yogasomostodos. Colocando tu correo electrónico y contraseña, y dar click en "Acceder". NOTA IMPORTANTE: La contraseña corresponde a la que generaste en la parte 4ª, misma que guardaste.

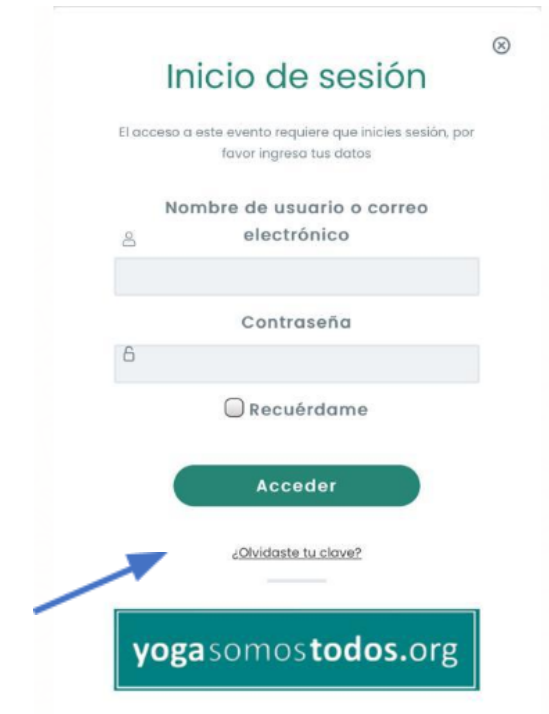

7) En la parte inferior de la página estarán seleccionadas las actividades que se encuentran dadas de alta en tu membresía y podrás encontrar los links de acceso al zoom, para ello solo deberás seleccionar la actividad en que gustes participar.

| e            | <b>(</b> )        | l) yogasom           | gasomostodos.org   Faceb: x   📅 Feed   Linkedin x   🕆 Bolsa de trabajo de Regulatory a x   😨 facebook - Facebook Cover x 🛛 🕸 Membresía yogasomostodos gra x |                                       |                   |            |          |          |            | + |          |  | -        | ٥ | × |       |      |           |         |        |   |
|--------------|-------------------|----------------------|----------------------------------------------------------------------------------------------------|---------------------------------------|-------------------|------------|----------|----------|------------|---|----------|--|----------|---|---|-------|------|-----------|---------|--------|---|
| $\leftarrow$ | $\rightarrow$     | C                    | 🗈 https://yog                                                                                                    | gasomostodos.org/                     | eventos/mer       | nbresia-yo | ogasom   | ostodos- | -gratuita/ |   |          |  |          |   |   | έõ    |      | ₹j≣       | œ       |        |   |
|              |                   |                      |                                                                                                    | Recordato<br>Jai Hari Sir             | rios de pr<br>Igh | ograma     | as del   | maest    | tro        |   |          |  |          |   |   |       |      |           |         |        | * |
|              |                   |                      |                                                                                                    | O Desahógat                           | eYa               |            |          |          |            |   |          |  |          |   |   |       |      |           |         |        |   |
|              |                   |                      |                                                                                                    | f Conversaciones hacia un mundo mejor |                   |            |          |          |            |   |          |  |          |   |   |       |      |           |         |        |   |
|              |                   |                      |                                                                                                    | #YogaParaPrincipiantes                |                   |            |          |          |            |   |          |  |          |   |   |       |      |           |         |        |   |
|              |                   |                      |                                                                                                    |                                       |                   |            |          |          |            |   |          |  |          |   |   |       |      |           |         |        |   |
|              |                   |                      | Horarios de la Ciudad de México.                                                                                                    |                                       |                   |            |          |          |            |   |          |  |          |   |   |       |      |           |         |        |   |
|              |                   |                      | Los links de Zoom solamente están a la vista de los inscritos en la membresia.                                                                              |                                       |                   |            |          |          |            |   |          |  |          |   |   |       |      |           |         |        |   |
|              |                   | Contenido del Evento |                                                                                                    |                                       |                   |            |          |          |            |   |          |  |          |   |   |       |      |           |         |        |   |
|              |                   |                      | _                                                                                                    | Cuarentena Cuarentena                 | de meditació      | 'n         |          |          |            |   |          |  |          |   |   |       |      |           |         |        | 1 |
|              | Sadhana ambrosial |                      |                                                                                                    |                                       |                   |            |          |          |            |   |          |  |          |   |   |       |      |           |         |        |   |
|              |                   |                      |                                                                                                    |                                       |                   |            |          |          |            |   |          |  |          |   |   |       |      |           |         |        |   |
|              |                   |                      |                                                                                                    |                                       | •                 |            | _        | ~ ~      |            | - | •        |  | -        |   |   | Info  | rmes |           | 10:5    | ia.m.  | - |
| -            | וע                | scribe a             | quí para buscar                                                                                                    |                                       | O E               |            | <b>-</b> |          |            |   | <u> </u> |  | <b>W</b> | 9 |   | ∧ @ @ |      | ξ (10) ES | 5P 30/0 | 4/2021 |   |

Si todavía tienes problemas, escríbenos a <u>contacto@yogasomostodos.org</u>.

## ¡Bienvenid@!

El equipo de yogasomostodos